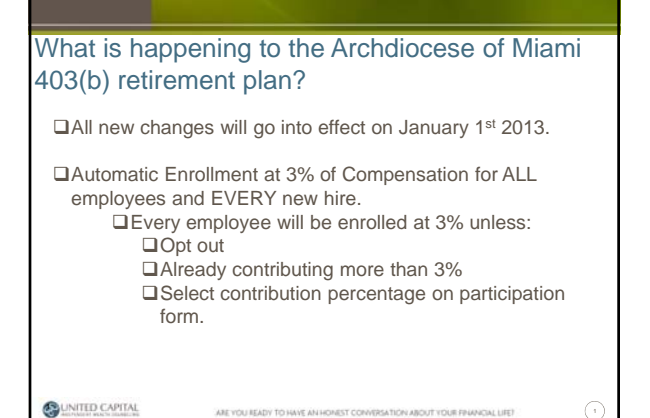

# What is happening to the Archdiocese of Miami 403(b) retirement plan?

Employer Match
 50% up to 6% of your contribution into the plan <u>ONLY IF</u> you have completed 1,000 hours
 Vesting Schedule

□ 5 Year Cliff Vesting

Years 1-4: 0% Vested

Year 5: 100% Vested

IMPORTANT: To qualify for 1 year, you must complete 1,000 hours.

ARE YOU READY TO HAVE AN HONEST CONVERSATION ARE

CALUEE)

□ Hardship Withdrawals (must qualify for hardship)

SUNITED CAPITAL

What stays the same?

Can enroll into the plan at any time

□ Contributions: Up to \$17,500 in 2013; \$23,000 if 50 or older □ Additional contribution available if 15 years of service or more (up to \$3,000)

1 Loan is permitted

- □ May borrow up to 50% of Vested Balance
- □ Interest Rate Prime + 1%
- Payback period up to five years; 10 years for the purchase of a primary residence
- In-service withdrawals after 59 1/2

ARE YOU READY TO

# 403(b) Initial Enrollment Procedure – Enrollment Books

- Provide an enrollment book to EVERY EMPLOYEE in your entity, school and/or parish.
- Check each form for completion.
- Check each form for accuracy.
- Generation of the second of the second of th
- □ Enter the date of hire, date of birth, and the name of your location on each employee's form. (i.e. St Peter High School)

SUNITED CAPITAL ARE YOU READY TO HAVE AN HONEST OF

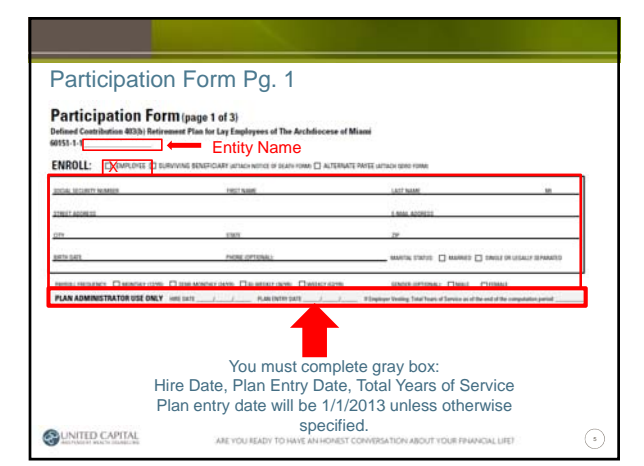

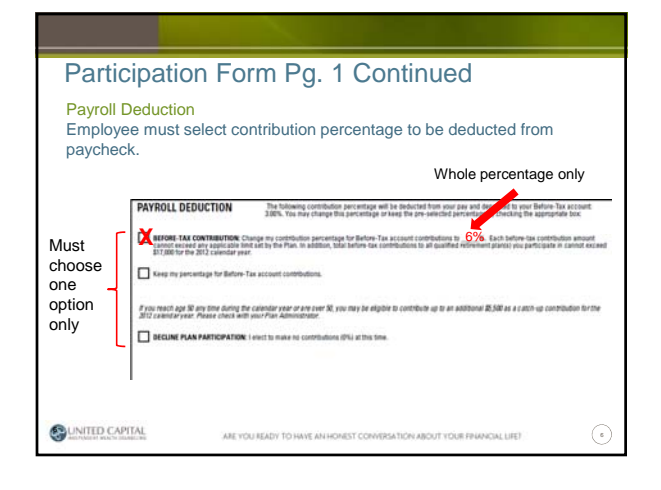

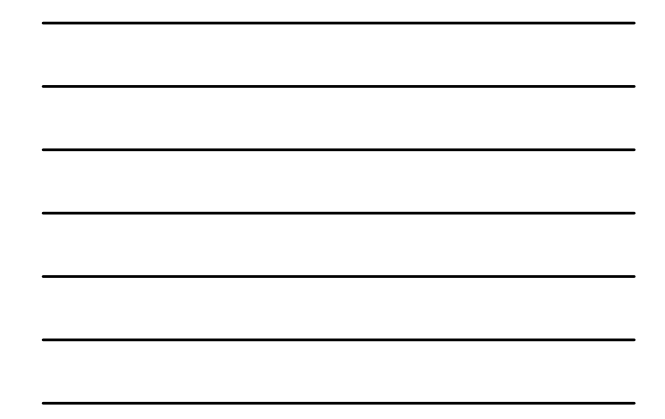

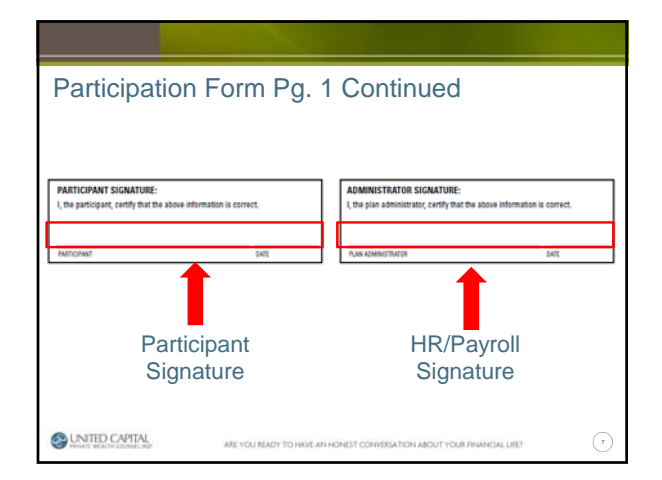

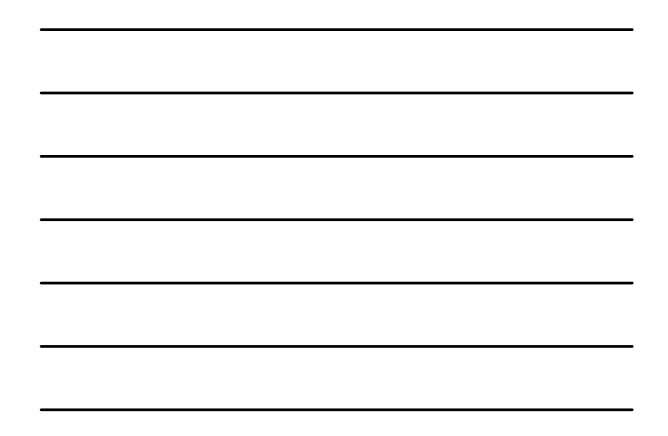

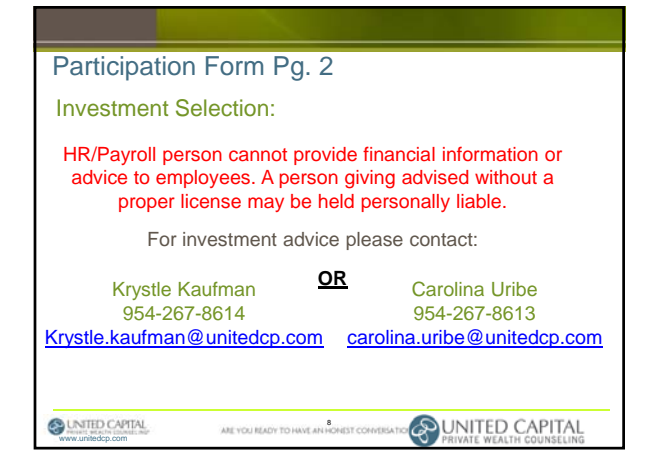

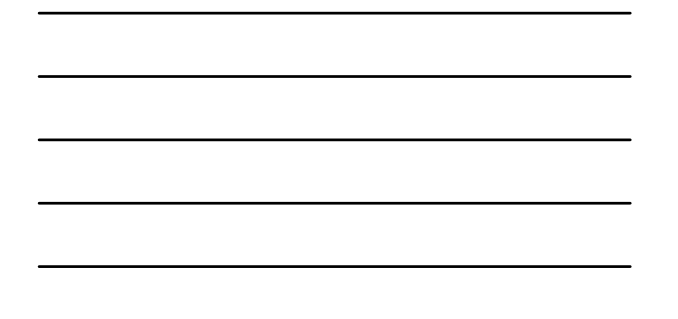

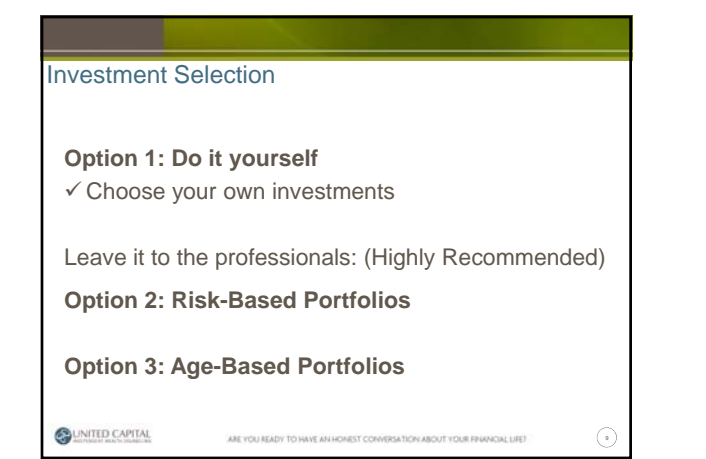

### Participation Form Pg. 2 Continued Investment Selection: ONLY NEEDS TO BE COMPLETED IF NOT CURRENTLY A PLAN PARTICIPANT. THIS MEANS PARTICIPANT HAS A CURRENT ACCOUNT BALANCE WITH MASSMUTUAL. Employee must choose from one of three paths. Option 1: Create your own strategy tensori Contribution fam. The particular otheral fam. The particular 3 Easy Options to Invest You plan to your collector and all future childred in the portfulle. Say before to Marganet data was not true and parallel by of a stars, which have been also been determined by a star barre barre ba Antonio barre barre bar harre barre barre barre barre barre barre barre barre barre barre barre barre barre barre barre barre barre barre barre barr Option 1 0 2002 Percentages must be whole and must add up to 100% 12 SUNITED CAL. (10)

### **Option 2: Risk-Based Portfolios**

• Based on your risk tolerance.

SUNITED CAPITAL

- MassMutual provides an investor profile quiz to determine your RISK TOLERANCE.
- Professional Portfolio Manager allocates your portfolio accordingly based on the <u>amount of risk you are willing to</u> take.

### "Semi-Auto Pilot"

ARE VOLUMARY TO HAVE AN HONEST CONVERSION ABOUT YOUR INAMENAL URIT

<section-header><section-header><section-header><section-header><section-header><section-header><section-header><section-header><section-header><section-header><section-header><section-header><section-header><section-header><section-header><section-header><section-header><section-header>

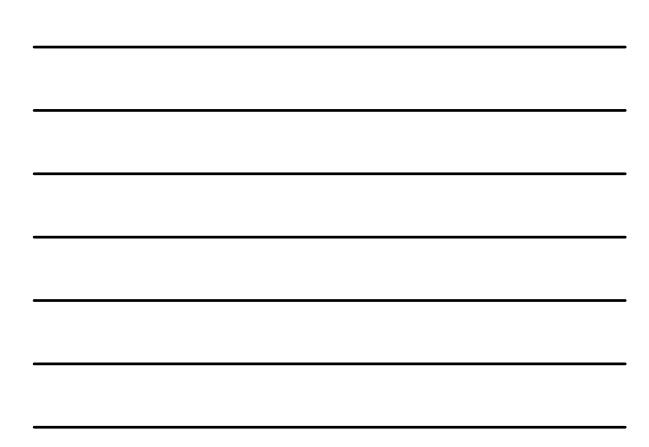

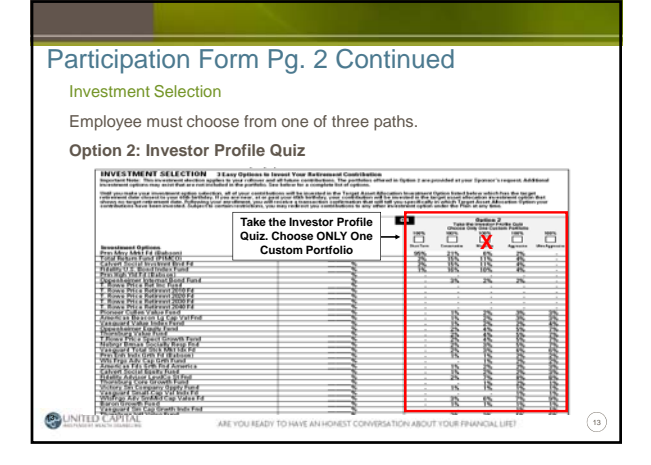

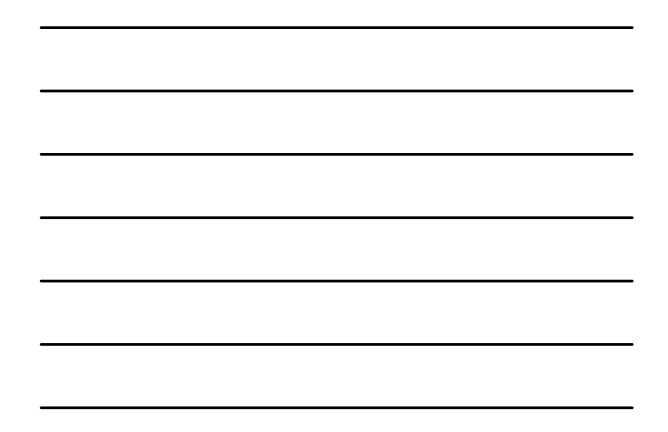

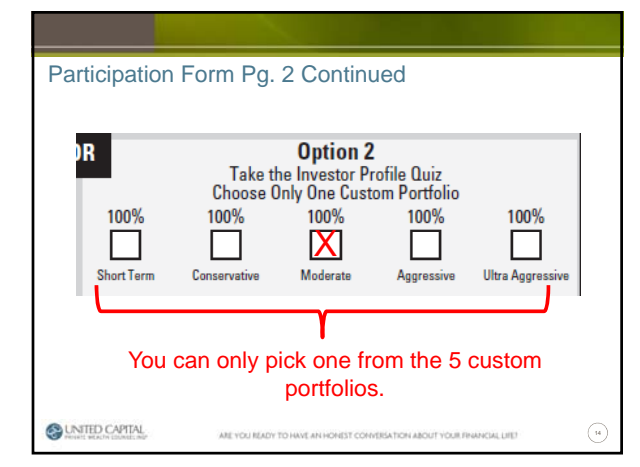

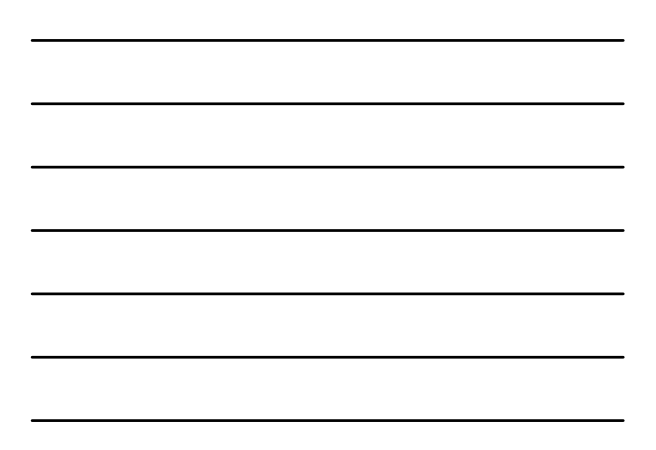

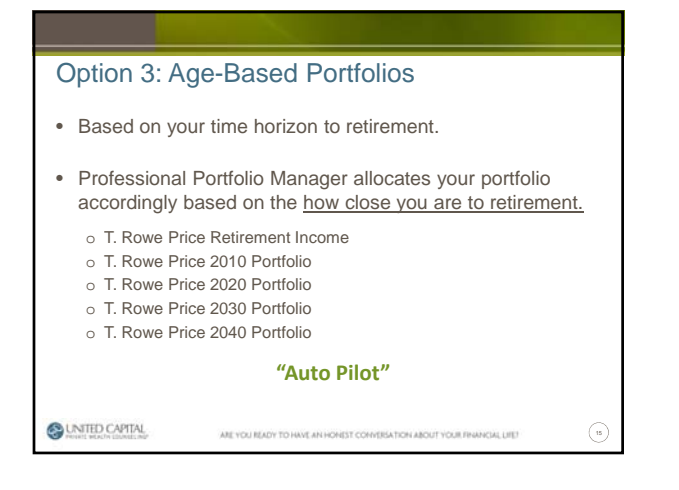

5

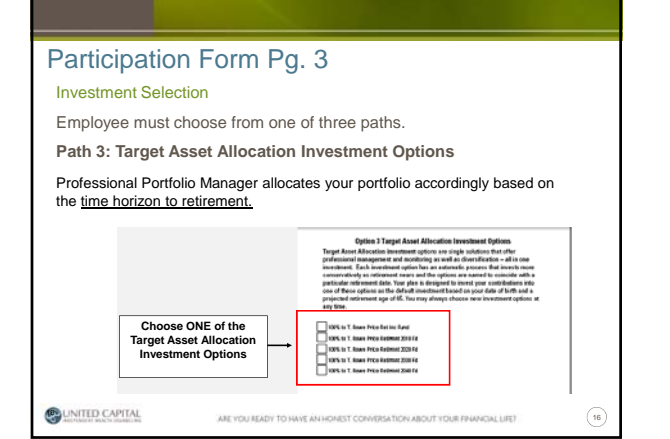

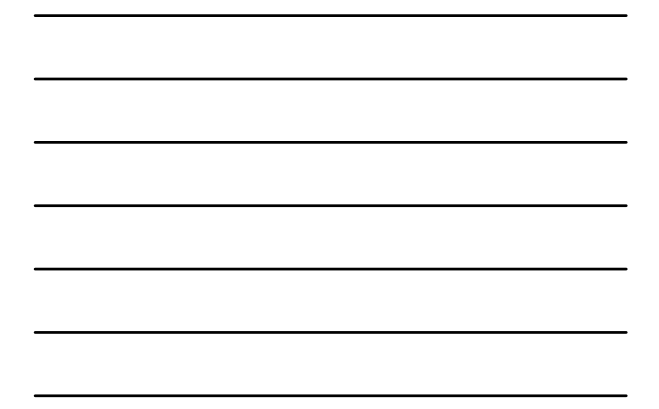

| Beneficiary Fo                                                              | rm                                         |                                                    |
|-----------------------------------------------------------------------------|--------------------------------------------|----------------------------------------------------|
| Personal Information<br>Start by completing t                               | he top section of the                      | form.                                              |
| Beneficiary Form<br>Defined Contribution 403(b) Rotiremont Pic<br>60151-1-1 | an for Lay Employees of The Archdiecese ef | Miani                                              |
| 12345678                                                                    | 9 AND John                                 | цетниме Doe и                                      |
| There are an an an an an an an an an an an an an                            | reet MA                                    | Laws ACCHESS<br>34 01111                           |
| ARTS ARY 01/02/1970                                                         | Post (Phona)                               | MANTAL STRATE: 🛃 MARKER 🗖 SHRAL ON LIEALD STRANDED |
|                                                                             |                                            |                                                    |
|                                                                             |                                            |                                                    |
| UNITED CAPITAL                                                              | ARE YOU READY TO HAVE AN HONEST            | CONVERSATION ABOUT YOUR FRANCIAL LIFE?             |

|        |                                                                                                    | linuea                                                                                                    |                                                                                                    |                                                                 |            |
|--------|----------------------------------------------------------------------------------------------------|----------------------------------------------------------------------------------------------------|----------------------------------------------------------------------------------------------------|-----------------------------------------------------------------|------------|
| Benef  | iciary Designation                                                                                                    |                                                                                                    |                                                                                                    |                                                                 |            |
| If emp | loyee is married, must                                                                                                    | select option                                                                                                    | 1: Spouse F                                                                                                    | rimary Ber                                                      | neficiary. |
|        | BENEFICIARY DESIGNATION (Check one box only)                                                                                                    | te ny ette accout balance at ny de                                                                                                 | 45-6788 taxaa taxaa ta                                                                                                    | 12/30/70                                                        |            |
|        | (If the last is a share that report theres, write in percentages.)                                                                                                    | RUCINOW                                                                                                    | STOR BOAT MARK                                                                                                    | PURCENT                                                         |            |
|        | menalitr sendministr recard                                                                                                    | RUCCOR!                                                                                                    | 1001-4, 5010879 NOV808                                                                                                    | ANIM.                                                           |            |
|        | PENALTY EDISPICIALITY NAME                                                                                                    | RUCIMH                                                                                                    | DOA BORT MART                                                                                                    | ANKING .                                                        |            |
| -      | MINARI BENERGARI NAME                                                                                                    | RLEONIAF                                                                                                    | DOM, BOARTY RANGE                                                                                                    | ADKENT                                                          |            |
|        | If you are married and you know NOT elected your spouse as primary                                                                                                    | interficiery, please have your spourse pr                                                                                          | rolde consent before.                                                                                                    |                                                                 |            |
|        | SPOUSAL CONSENT: Lundentand that i have a legal right to a de-<br>in accordance with the beneficiary designation one torth above. I had<br>enough as provided above. I acknowledge that i have a right to limit r | th benefit equal to the participant's anti-<br>ter understand and acknowledge that it<br>sy consent only to a specific beneficiary | re account behavior. Economic to main<br>leage this form, no doubt benefit will<br>and that I soluntarily elect to relingu | ive that legal right.<br>I be payable to me<br>aich such right. |            |
|        | POURT HANTAN                                                                                                    | MOMP PROCESSARIA                                                                                                    | int .                                                                                                    | DATE COMPLEXES DAME                                             |            |

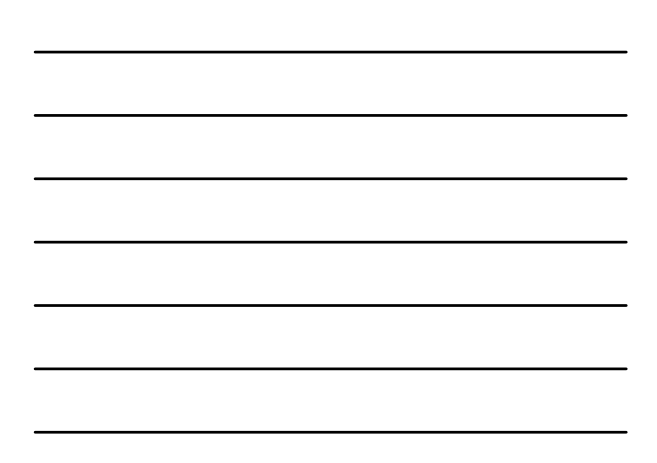

| Beneficiary<br>Beneficiary                           | / Form C<br>Designation                                                                                                    | ontinue                                                                                                    | ed                  |                                                  |         |                                     |
|------------------------------------------------------|----------------------------------------------------------------------------------------------------|----------------------------------------------------------------------------------------------------|---------------------|--------------------------------------------------|---------|-------------------------------------|
| If employee<br>Beneficiarie                          | is not marrie<br>s.                                                                                                    | d, must co                                                                                                    | mplete optio        | n 2: Non                                         | Sp      | ouse or Multip                      |
| BENEFICIARY DES<br>1. Spomo Primary B<br>Spono 'None | IGNATION (Check one hox only)<br>seeficiary: I and title my spears to no<br>1<br>diple Primary Beneficiaries; I and<br>see Ports with a percentage)                        | olee wy entire account balance at<br>Specar's Social Security#<br>We the following personici to rec                                                          | caydeath.<br>       | e Betta                                          |         |                                     |
| Product Statement And                                |                                                                                                    | Rutinow<br>Rutinow                                                                                                    | DOA NURT WARK       | facar                                            |         | Percentages<br>must be<br>whole and |
| Manadri schemischer Hanne                            |                                                                                                    | Rutinow<br>Rutinow                                                                                                    | DOA, HOAN WARK      | Piccar<br>Piccar                                 |         | must add up<br>to 100%              |
| Fyre are manifed and per<br>SPOUSAL CONSIGNT :       | have NOT elected year sporse as primey<br>anderstand that I have a legal right is a<br>minimum designation out torth above. I to<br>Technomelous that I have a right to be | ) L.<br>beneficiary, plasse have your spo<br>with bonefit open to the participar<br>ther order stand and acknowledge<br>the constant only to a surrouter law | I transmittibelese. | water that legal right<br>will be populate to no | '  <br> |                                     |
|                                                      |                                                                                                    | NUM FILLEY (MARINE                                                                                                    |                     |                                                  |         |                                     |

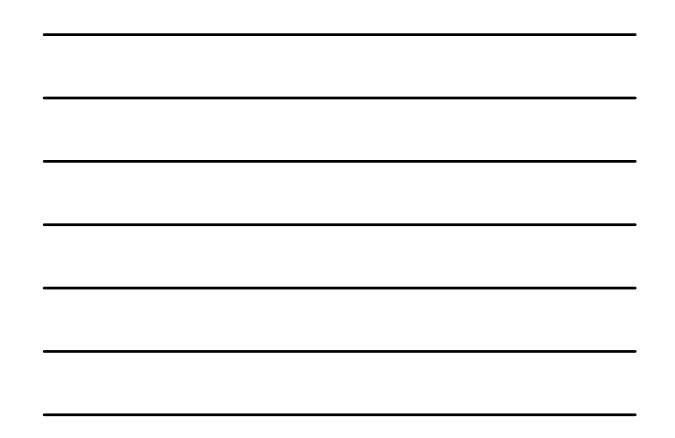

## Beneficiary Form – Continued on the next page

### Contingent Beneficiary

| CONTINGENT BENEFICIARY (optional)<br>If no Primary Beneficiary listed above is a live upon my<br>Must be in whole percentages totaling 100%.)<br>MUTE: MassMutteal does not retain Contingent Benefic<br>retain a copy of this form in your files. | death, I designate the following p<br>ciary information nor will it be dis | erson(s) to receive my account balance<br>splayed on The Journey <sup>6M</sup> , Plan Admin | e upon my death:<br>istrator: Please |
|----------------------------------------------------------------------------------------------------|----------------------------------------------------------------------------|---------------------------------------------------------------------------------------------|--------------------------------------|
| CONTINUENT BENEFICIARY NAME                                                                                                    | REATIONSHIP                                                                | SOCIAL SECURITY INVANDER                                                                    | PERCENT                              |
| CONTINUENT RENEFICIARY NAME                                                                                                    | HELATIONCHIP                                                               | DOCAL DECURITY INVARIAN                                                                     | PERQNT                               |
| CONTINUENT REINERCIARY NAME                                                                                                    | HLATONOKP                                                                  | DOCIAL DECURITY INVANDER                                                                    | PERCENT                              |
| CONTINUENT BENEFICIARY NAME                                                                                                    | NUATONDAP                                                                  | SOCIAL SECURITY MUNIBER                                                                     | PERCENT                              |
|                                                                                                    |                                                                            | Percentages m<br>must ad                                                                    | ust be whole # ai<br>d up to 100%    |

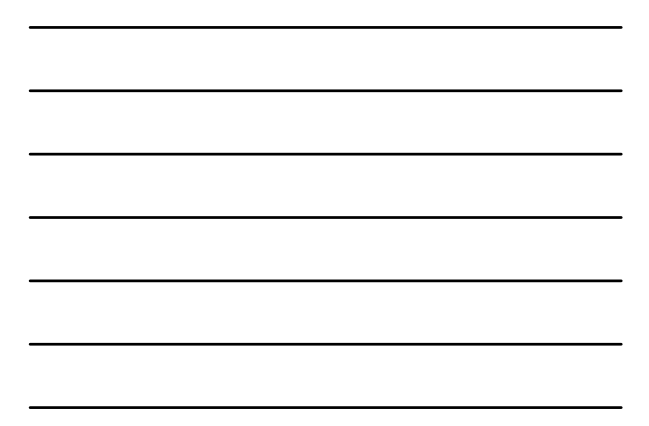

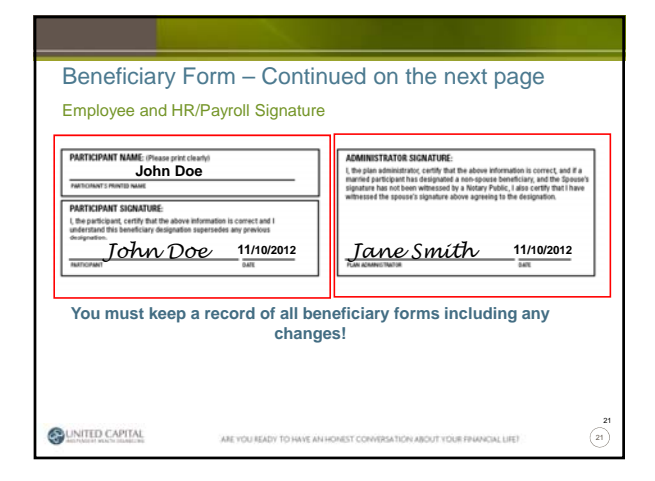

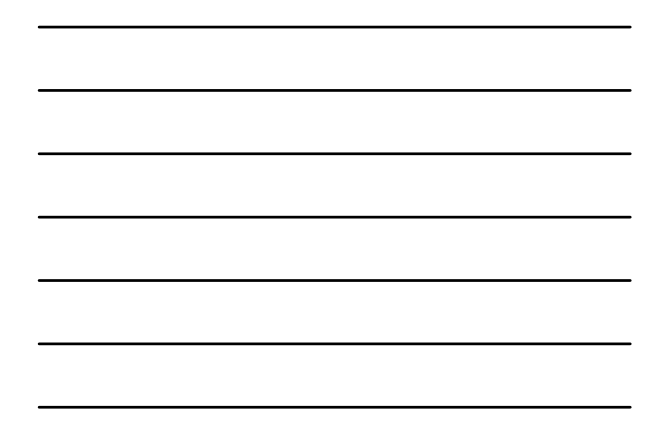

# 403(b) Initial Enrollment Procedure – Enrollment Book

- Give employees deadline of 1 week from today to complete participation forms.
- $\hfill\square$  Put original enrollment form for each employee into employee file.
- Once the forms are completed and you have entered the employee's deferral amount into the payroll system, send a copy of the forms to:

Archdiocese of Miami Pastoral Center, Attention: Human Resource Benefit Office 9401 Biscayne Blvd Miami Shores, FL 33138

If employee is already a participant contributing more than 3%, do not submit participation form unless participant makes change to deferral amount. 1st page only. Investments cannot be changed.

ARCIN

OUNITED CAPITAL

# 403(b) Initial Enrollment Procedure - Payroll Set up each employee's deferral amount in your payroll system to withhold contribution from pay. 4 Possible Scenarios: Scenario 1: No enrollment form received. Scenario 2: Participant opts out. Scenario 3: Participant chooses to contribute. Scenario 4: Participant is already contributing more than 3%.

### Scenario 1: No Enrollment Form Received

□ Participant is auto enrolled at 3%.

Begin withholding 3% of compensation if enrollment form is not received within 30 days of hire date.

Add employee to 403(b) payroll file with 3% contribution.

□ Make sure employee was given opportunity to opt out!

ARE YOU READY TO HAVE AN HONEST C

SUNITED CAPITAL

(24)

22

### Scenario 2: Participant Opts Out

- Send copy of participation form to Human Resource Benefit Office.
- □ Place copy of form in employee's file.

### Scenario 3: Participant chooses to contribute.

- Check form for accuracy.
- □ Send copy of form to Human Resource Benefit Office.
- □ Keep a copy of Participation Form and Beneficiary Form in Employee File.
- Add participant to 403(b) Payroll File. (to be provided via email)

ARE VOL READY TO HAVE AN HONEST CONVERSITION ABOUT YOUR ENA

25

NUMBER OF THE

Begin withholding specified contribution indicated on participation form.

SUNITED CAPITAL

SUNTED CAPITAL

### Scenario 4: Participant is already contributing

- Only first page of participation form needs to be completed.
- Investment changes cannot be made if already enrolled.
- Do not submit participation form to Human Resource Benefit Office unless change made to deferral amount.
- Keep a copy of Participation Form and Beneficiary Form in Employee
   File.
- If contributing less than 3%, increase deferral to 3% unless otherwise specified on participation form.
- Add contributing employees to new 403(b) payroll spreadsheet to be submitted to Human Resource Benefits Office the first payroll of January 2013.
- Always keep a copy in employee file when changes are made. (i.e. deferral change or beneficiary change)
- SUNTED CAPITAL ARE YOU READY TO HAVE AN HONEST CONVERSATION ABOUT YOUR FINANCIAL LIFET

### 403(b) Initial Enrollment Procedure - Payroll

- □ You will receive new 403(b) payroll password protected spreadsheet from ADOM Human Resource Benefit Office.
- The email will come from 403b@adomhealthplan.org □ You must complete all fields of the spreadsheet each pay period. (Be sure to identify Lay employee from Priest) and send it back to
  - 403b@adomhealthplan.org There will be a match column which you will not have to calculate
  - (the spreadsheet will contain formulas)
  - If participant is NOT expected to complete 1,000 hours in the year, delete the match from the spreadsheet.
- □ 403(b) Payroll Spreadsheet must be submitted to 403b@adomhealthplan.org each and every payroll period as soon as administratively possible. Timely remittance is a must
  - · You can be held personally responsible for missing deferrals
- SUNITED CAPITAL

ARCIN

### Send the Money to the ADOM Account at Wells Fargo

- Transmit the money withheld from employees' paychecks to the ADOM Wells Fargo account.
- □ You will need to wire the funds or send a check (in the amount that matches the deferrals withheld from the payroll checks) into the Wells Fargo checking account shown below:

Wiring Instructions - Preferred Method Wells Fargo, N.A. 200 S. Biscayne Blvd. Miami, Florida 33131 Attn: Anita Aedo Account # 20000423 16019

Title: ARCHDIOCESE OF MIAMI INC DEFINED CONTRIBUTION 403(B) RETIREMENT PLAN FOR EMPLOYEES OF THE ARCH OF MIAMI For ACH the ABA # 067006432

Check Deposit If you are not able to wire the monies into the account, then please Mail your check to the Wells Fargo Lock Box Account at the following address:

28

29

Make check payable to Wells Fargo, include account #20000423 16019

Defined Contribution 403(B) Retirement Plan PO Box 864369

ABA # 063000021 UNITED CAPITAL

Orlando, FL 32886-4369 CIAL LIFE?

### 403(b) Initial Enrollment Procedure (Cont'd)

ARE YOU READY TO HAVE AN HONEST O

Step 1: Collect participation forms from all employees 1 week from today.

Step 2: Check all forms for accuracy.

Step 3: Ensure a participation form was received for each employee.

ARE YOU READY TO HAVE AN

Step 4: Update your 403(b) payroll spreadsheet completing all required fields.

Step 5: Send participation forms to:

Archdiocese of Miami Pastoral center, Attention: Human Resource Benefit Office 9401 Biscayne Blvd Miami Shores, FL 33138

SUNITED CAPITAL

(30

### 403(b) Ongoing Enrollment Procedure

### NEW EMPLOYEES:

- □ All HR/Payroll must give all new hires enrollment materials.
- □ Must notify ADOM Human Resource Benefit Office of new hire.
- □ Within 20 days of hire, you must submit completed enrollment form to Human Resources Benefit Office.
- Don't forget to enter the date of hire, date of birth, and the name of your location (i.e. St Peter High School). (see examples attached)
- □ If employee does not submit enrollment form, you must automatically begin deducting 3% from pay for the 403(b) plan □ 30 day grace period

SUNITED CAPITAL

### 403(b) Ongoing Enrollment Procedure

### Each payroll period:

- UWithhold participant's desired contribution amount from pay.
- Send contributions and employer match to Wells Fargo bank account
- □ If deferral changes are made, update 403(b) Payroll File and send updated participation form to HR Benefit Office. □Preferred method via E-mail for ongoing procedure
- □ Send 403(b) Payroll File to Human Resources Benefit Office via e-mail

ARE VOLUMENTO HAVE AN HONEST CONVERSATION ABOUT YOUR

SUNITED CAPITAL

### Loan Requests

- Participants can call 1-800-74-FLASH (35274), Monday through Friday between 8 a.m. and 8 p.m. ET
- Participants can go online through the Journey website at <u>https://wwwrs.massmutual.com/journey/login.aspx</u>
  - □ Maximum number of loans allowed: 1 (one) at any given time
  - □ Minimum Ioan amount: \$1,000
  - The amount of the loan is limited to the lesser of 50% of the participant's

ARE VOLUMADY TO

```
CAPITAL CAPITAL
```

(31)

### Withdrawal (In-service and Hardships) Requests

- Go to the benefit website to download the appropriate forms.
- Participants can also go online through the Journey website at https://wwwrs.massmutual.com/journey/login.aspx
- Participants MUST return the withdrawal request form to you. You must send the form to back to the benefit department at the Pastoral Center for signatures and processing.

54

SUNTED CAPITAL

### **Terminations**

- □ Please contact ADOM Human Resource Benefit Office to inform them of employee's departure.
- The data you needed to provide in order to process termination: Name, SSN, Termination Date, Hours of Service completed each year.
- 24 hours after the termination is input into the system, the participant can call MassMutual at 1800-743-5274
- □ If employees select a distribution options the checks /wires will be mailed/deposited to employee's address/ bank account 7-10 business days after termination input into system.

ARE YOU READY TO HAVE AN HONEST CONVERSATION ABOUT YOUR FRU

CALLET

35

36

OUNITED CAPITAL

### 403(b) Initial Enrollment Procedure (Cont'd) Frequently asked Questions

Q/What happens if an employee want to use a dollar amount instead of a percentage amount?

- A/ Only whole percentage amounts are allowed (ex. 1%, 2%, 3%)
- Q/What if an employee does not currently contribute a whole percentage?
- A/ Round down to the lower whole percentage. (ex. 7.7% rounds down to 7% contribution.

Q/What if an employee wants to start deferring next payroll? A/ Participants can join the plan at any time. Specify the plan entry date on Participation Form.

ARE YO

QUNITED CAPITAL

### 403(b) Initial Enrollment Procedure (Cont'd) Frequently asked Questions

Q/ What if an employee has previously opted out?

ARE YOU REA

- A/ An employee is only considered to have opted out of the plan if a form is received after November 1, 2012.
- Q/ What if a current contributing employee wants to change their deferral amount?
- A/ You can allow them to change their deferral amount at your discretion, however, they have to fill out the first page of a new participation form. Keep a copy of the new enrollment form for your records and send a copy of the form to Human Resource Benefit Office for their records.

SUNTED CAPITAL

### 403(b) Initial Enrollment Procedure (Cont'd) Frequently asked Questions

Q/ What if an employee who is currently contributing fills out a new enrollment for with different deferrals and investment selection?

A/ Change the employee's deferral amount and send first page of the form to Human Resource Benefits Office. Inform the employee that the investment option can only be changed by contacting MassMutual via phone or website.

ARE YOU READY TO HAVE AN HONEST CONVERSATION ABOUT YOUR FL

OUNITED CAPITAL

CIAL LIFE?

38

### **Enrollment Information**

ENROLLMENT MEETINGS Contact United Capital – Carolina Uribe at 954-267-8613 (carolina.uribe@unitedcp.com)

ENROLLMENT KITS Provided by ADOM Human Resource Benefit Office when you notify them of new hires. Electronic version of form can be found online. Investment information must be updated quarterly.

### SEND FORMS TO

Archdiocese of Miami Pastoral Center Attention: Human Resource Benefit Office 9401 Biscayne Blvd Miami Shores, FL 33138

ARE YOU READY TO HAVE AN HO

OUNITED CAPITAL

(39